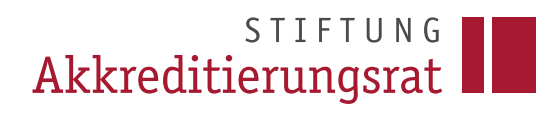

## Prozessbeschreibung

Stand: 06/2025

# **Rechte- und Rollenverwaltung in ELIAS**

## Inhalt

| 1 | Nutzerrollen in ELIAS                       | 2 |
|---|---------------------------------------------|---|
| 2 | Information zu Nutzerrollen und Nachrichten | 2 |
| 3 | Anlegen neuer Accounts                      | 2 |
| 4 | Weitergabe der Rolle Nutzerverwaltung       | 4 |
| 5 | Sperren von Accounts                        | 4 |

## STIFTUNG Akkreditierungsrat

## 1 Nutzerrollen in ELIAS

Das Rechte- und Rollensystem in ELIAS sieht für Hochschulen zwei Nutzerrollen vor:

- Antragsteller/-in
- Nutzerverwaltung

Die Rolle Antragsteller/-in berechtigt u.a. zum Stellen von Anträgen sowie zur Bearbeitung der Informationen von hochschuleigenen Studiengängen.

Die Rolle Nutzerverwaltung sieht darüber hinaus das Anlegen und Sperren neuer Nutzeraccounts in ELIAS vor. Regelmäßig wird der/die erste/n Nutzer/-in, der/die sich für eine Hochschule registriert, zum/zur Nutzerverwalter/-in.

Bitte wenden Sie sich bei abweichenden Wünschen an das ELIAS-Team unter <u>elias@akkre-</u> <u>ditierungsrat.de</u>.

#### 2 Information zu Nutzerrollen und Nachrichten

Im Rahmen der Antragseinreichung besteht für jede Hochschule die Möglichkeit, bis zu drei Ansprechpersonen in ELIAS zu benennen. Sämtliche in ELIAS generierten Standardmitteilungen, beispielsweise zur Erstellung von Gebührenbescheiden, zur Akkreditierung der im Antrag aufgeführten Studiengänge oder zur Erfüllung etwaiger Auflagen, werden automatisiert an alle im Antrag hinterlegten Ansprechpersonen übermittelt.

Darüber hinaus erfolgt in ELIAS einmal jährlich die Erstellung der Gebührenbescheide für die Grundpauschale. Die entsprechende Benachrichtigung wird an die Person versendet, welche die Rolle der Nutzerverwaltung für die jeweilige Hochschule übernommen hat.

#### 3 Anlegen neuer Accounts

Die nachfolgenden Funktionen stehen ausschließlich Nutzer/-innen mit der Rolle Nutzerverwaltung zur Verfügung:

- Wählen Sie im linken Menü den Eintrag Antragstellende Hochschule.
- Klicken Sie anschließend auf den Namen Ihrer Hochschule.
- Klappen Sie den Bereich Nutzer durch Klicken auf den entsprechenden Eintrag aus, um eine Übersicht aller bestehenden Nutzerkonten anzuzeigen.
- Über die Schaltfläche Nutzer/-in hinzufügen können neue Nutzerkonten erstellt werden. Diese Nutzer/-innen können anschließend selbst Anträge stellen oder im Antrag als Ansprechpersonen ausgewählt werden.

| Akkreditierungsrat |                             |   |                                                              |                    |            |                          |  |
|--------------------|-----------------------------|---|--------------------------------------------------------------|--------------------|------------|--------------------------|--|
| ×                  | Menüsuche                   |   | Antragstellen                                                |                    | «          |                          |  |
|                    | Hauptmenü                   |   | Testhochschule_Langbe                                        |                    |            |                          |  |
| Â                  | Start                       |   | <ul> <li>Zur Übersicht der Antragsteller-Organisa</li> </ul> | Weitere Aktionen N |            |                          |  |
| Ġŕ                 | Antragstypen auswählen      |   |                                                              |                    |            |                          |  |
| ¢2                 | Akkreditierungsdatenbank    | > | Antragsteller angelegt                                       |                    |            | ×                        |  |
| 1                  | Anträge                     | > |                                                              |                    |            | *                        |  |
|                    | Nachrichten                 | > | Antragstellerorganisati                                      | · · ·              |            |                          |  |
| 創                  | Antragstellende Hochschulen |   | L Nutzer                                                     |                    |            | *                        |  |
|                    |                             |   |                                                              |                    |            | *                        |  |
|                    |                             |   | Nutzer (10)                                                  |                    |            | Nutzer/-in hinzufügen    |  |
|                    |                             |   | Name                                                         | E-Mail             |            | ۵                        |  |
|                    |                             |   | Testnutzer/-in 1234                                          | 2339@example.com   | + 2 Felder |                          |  |
|                    |                             |   | Prof. Dr. Testnutzer/-in 2 5678                              | 154@example.com    | + 2 Felder | Nutzer/-in für dies \vee |  |

- Es öffnet sich ein Formular, in dem alle mit \* markierten Pflichtfelder auszufüllen und mit Speichern zu bestätigen sind.
- Im Anschluss wird automatisch eine E-Mail mit einem Registrierungslink an die angegebene E-Mail-Adresse versendet. Dieser enthält Hinweise zur Aktivierung des Accounts.

**Hinweis:** Der Registrierungslink ist 24 Stunden gültig. Sollte innerhalb dieses Zeitraums keine Aktivierung erfolgen, wenden Sie sich bitte per E-Mail an <u>elias@akkreditierungsrat.de</u>, um einen neuen Link zu erhalten.

| Ak       | STIFTUNG<br>kreditierungsrat | Neuen Nutzer hinzufügen                                                                                                    | ×    | Testnutzer/-         | in 1234 <del>-</del> |
|----------|------------------------------|----------------------------------------------------------------------------------------------------|------|----------------------|----------------------|
| $\times$ | Menüsuche                    | ·····                                                                                                    |      |                      | «                    |
|          | Hauptmenü                    | Hinweis zum Hinzufügen eines neuen Nutzers<br>Das Hinzufügen eines neuen Nutzers zu Ihrer Antragsteller-Organisation bedeutet, dass dieser Nutzer als Ansprechpartner in<br>Anträgen ausgewählt werden kann oder selbst Anträge stellen kann. Ist der Nutzer noch nicht im System registriert, wird eine E- |      |                      | 7                    |
| Â        | Start                        | Mail an die angegebene E-Mail-Adresse gesendet, in der die Hinweise stehen, wie derneue Nutzer seine Registrierung<br>abschließen kann.                                                                                                    |      | Weitere Aktionen $ $ |                      |
| Ŷ.       | Antragstypen auswählen       |                                                                                                    |      |                      |                      |
| ۶        | Akkreditierungsdatenbank     | E-Mail*                                                                                                    |      | ×                    |                      |
| ß        | Anträge                      |                                                                                                    |      | •                    |                      |
|          | Nachrichten                  | Anrede*                                                                                                    | •    |                      |                      |
| <u>ش</u> | Antragstellende Hochschule   | Titel                                                                                                    |      | *                    |                      |
|          |                              | Vorname*                                                                                                    |      | *                    |                      |
|          |                              | Nachname*                                                                                                    |      | r/-in hinzufügen     |                      |
|          |                              | Telefonnr. 1*                                                                                                    |      | ٢                    |                      |
|          |                              | * Pflichtfelder Abbreche                                                                                                    | n // | -in für dies 🗡       |                      |

### 4 Weitergabe der Rolle Nutzerverwaltung

Die Rolle *Nutzerverwaltung* kann bei Bedarf an eine andere Person innerhalb der Hochschule übertragen werden. Die aktuelle Nutzerverwalterin bzw. der aktuelle Nutzerverwalter kann dies über das Dropdown-Menü durch Auswahl der Funktion *Rolle Nutzerverwalter zuweisen* vornehmen.

**Hinweis:** Pro Hochschule kann die Rolle *Nutzerverwaltung* jeweils nur einer Person zugewiesen werden.

| ×        | Menüsuche<br>Hauptmenü      | Antrage<br>Testhochsch | Antragstellende Hochschule<br>Testhochschule_Langbezeichnung |                         |                 |                                                    |                |  |
|----------|-----------------------------|------------------------|--------------------------------------------------------------|-------------------------|-----------------|----------------------------------------------------|----------------|--|
| Â        | Start                       | Zur Übersicht der Ant  | ragsteller-Orgar                                             | Weitere Aktionen $\vee$ |                 |                                                    |                |  |
| Ŷ,       | Antragstypen auswählen      |                        |                                                              |                         |                 |                                                    |                |  |
| ۶        | Akkreditierungsdatenbank    | Antragsteller ang      | elegt                                                        |                         |                 | ×                                                  |                |  |
| ß        | Anträge >                   |                        |                                                              |                         |                 | *                                                  |                |  |
|          | Nachrichten >               |                        | llerorganis                                                  | ✓ –                     |                 |                                                    |                |  |
| <u>ه</u> | Antragstellende Hochschulen | La Nutzer              |                                                              | *                       |                 |                                                    |                |  |
|          |                             |                        |                                                              |                         |                 | *                                                  |                |  |
|          |                             | Nutzer (10)            |                                                              |                         |                 | Nutzer/-in hinzufügen                              |                |  |
|          |                             | Name                   | 5                                                            | Status                  | Nutzerverwalter | ٥                                                  |                |  |
|          |                             | Testnutzer/-in 1234    | а                                                            | aktiv                   | Ja              |                                                    |                |  |
|          |                             | Prof. Dr. Testnutzer   | /-in 2 5678 a                                                | aktiv                   | Nein            | Nutzer/-in für dies 🗸                              |                |  |
|          |                             | Frau Herr              | ir                                                           | inaktiv                 | Nein            | Rolle Nutzerverwalter zuweisen<br>Rolle Nutzerverw | alter zuweiser |  |

#### 5 Sperren von Accounts

Nicht mehr benötigte Nutzerkonten können durch Personen mit der Rolle *Nutzerverwaltung* deaktiviert werden. Hierzu dient die rote Schaltfläche *Nutzer für diese Organisation sperren.* **Hinweis:** Eine Sperrung darf erst erfolgen, wenn der entsprechende Nutzeraccount in keinem laufenden Verfahren mehr als Ansprechperson hinterlegt ist. Bei Unsicherheiten wenden Sie sich bitte an das ELIAS-Team unter <u>elias@akkreditierungsrat.de</u>.

| ×  | Menüsuche<br>Hauptmenü      |     |            | Antragstelle                      |                            | «               |                                 |             |
|----|-----------------------------|-----|------------|-----------------------------------|----------------------------|-----------------|---------------------------------|-------------|
| ñ  | Start                       |     | <b>∢</b> z | ur Übersicht der Antragsteller-Or | Weitere Aktionen $ 	imes $ |                 |                                 |             |
| Ģ. | Antragstypen auswählen      |     |            |                                   |                            |                 |                                 |             |
| ¢  | Akkreditierungsdatenbank    | >   |            | Antragsteller angelegt            |                            |                 | ×                               |             |
| ß  | Anträge                     | >   |            |                                   |                            |                 |                                 |             |
|    | Nachrichten                 | >   |            |                                   | isation                    |                 | · · ·                           |             |
| 創  | Antragstellende Hochschulen |     |            | Nutzer                            |                            |                 | *                               |             |
|    |                             |     |            |                                   |                            |                 | *                               |             |
|    |                             |     |            | Nutzer (10)                       |                            |                 | Nutzer/-in hinzufügen           |             |
|    |                             |     |            | Name                              | Status                     | Nutzerverwalter | ۵                               |             |
|    |                             | - 1 |            | Testnutzer/-in 1234               | aktiv                      | Ja              |                                 |             |
|    |                             |     |            | Prof. Dr. Testnutzer/-in 2 5678   | aktiv                      | Nein            | Nutzer/-in für dies 🗸           |             |
|    |                             |     |            | Frau Herr                         | inaktiv                    | Nein            | Nutzer/-in für diese Organisati | ion sperren |